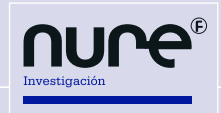

## **Novedades en PubMed**

Autora: Ana Belén Salamanca Castro

**Categoría profesional y lugar de trabajo:** Diplomado y Grado en Enfermería. Máster en Cuidados Perinatales y la Infancia. Experto en Metodología de la Investigación en Ciencias de la Salud. Directora de la revista NURE Investigación.

El sistema de búsqueda PubMed, desarrollado por la *National Center for Biotechnology Information* (NCBI) en la *National Library of Medicine* (NLM), con el que es posible acceder a las bases de datos bibliográficas compiladas por la NLM (MEDLINE, PreMEDLINE, Genbak y Complete Genoma), ha experimentado algunos cambios relevantes en los últimos tres meses el fin de mejorar la búsqueda de información.

En primer lugar, se han incluido tres nuevas columnas en la parte inferior de la página de inicio:

| Publiked FAQS                                                                                        | Datch Citation Matcher                                                                                                    |                                                                                                    |  |  |
|----------------------------------------------------------------------------------------------------|----------------------------------------------------------------------------------------------------|----------------------------------------------------------------------------------------------------|--|--|
| PubMed Tutorials                                                                                     | Clinical Queries                                                                                                    | E-Utilities (API)                                                                                                    |  |  |
| New and Noteworthy                                                                                   | Topic-Specific Queries                                                                                                    | LinkOut                                                                                                    |  |  |
| Latest Literature                                                                                    | Trending Articles                                                                                                    | PubMed Commons                                                                                                    |  |  |
| New articles from highly accessed journals                                                           | PubMed records with recent increases in activity                                                                             | Featured comments                                                                                                    |  |  |
| Blood (6)                                                                                            | Reply: Towards a neurocomputational account of social                                                                        | Ratios vs differences: M Mayer discusses context of risk metric                                                                                                    |  |  |
| Cancer Res (7)                                                                                       | Brain. 2016.                                                                                                    | Dec 23                                                                                                    |  |  |
| Cochrane Database Syst Rev (1)                                                                       | Low Carbohydrate, High Fat diet impairs exercise economy and                                                                 | Looking back: Univ of Kansas School of Nursing Journal Club                                                                                                    |  |  |
| J Biol Chem (15)                                                                                     | negates the performance benefit from intensified training in elite<br>race walkers.                                          | reviews historical analysis of nursing leadership. bit.ly/2h9vzYF<br>Dec 21                                                                                                    |  |  |
| J Immunol (6)                                                                                        | J Physiol. 2016.                                                                                                    | Classifying chronic kidney disease: Journal club @NephJC<br>highlights key points from discussion of commentary.<br>bit.lt/J2gfsWAi<br>Dec 20<br>Analyzing methylphenidate use in ADHD: O Storebø et al.<br>respond to critique of their systematic review. bit.lt/Zh9BM7f<br>Dec 19 |  |  |
| J Neurosci (4)                                                                                       | Cardiorespiratory fitness is positively associated with increased<br>pancreatic beta cell function independent of fatness in |                                                                                                    |  |  |
| Lancet (8)                                                                                           | individuals with the metabolic syndrome: Fitness versus fatness.                                                             |                                                                                                    |  |  |
| Neurology (2)                                                                                        | Do subjects with asuto/subasuto tomporomandibular disorder                                                                   |                                                                                                    |  |  |
| Pediatrics (2)                                                                                       | have associated cervical impairments: A cross-sectional study.                                                               |                                                                                                    |  |  |
| Proc Natl Acad Sci U S A (3)                                                                         | Man Ther. 2016.                                                                                                    | 'Results-free' peer review: E Turner notes alternative approach<br>of protocol review before study completion. bit.ly/2fXzq8F<br>Dec 16<br>See more                                                                                                    |  |  |
| Try <b>PubMed Journals</b> , our new experimental feature for following journals of interest to you. | Epigenome-wide association study of body mass index, and the<br>adverse outcomes of adiposity.<br>Nature. 2016.              |                                                                                                    |  |  |
| PubMed Journals                                                                                      | See more                                                                                                    |                                                                                                    |  |  |

• *Latest Literature:* muestra los artículos más leídos de las revistas más consultadas incluidas en *PubMed Journals*.

Haciendo clic en *PubMed Journals* se accede a un listado con las revistas más consultadas y sus artículos más recientes. Además, si el usuario se

ha identificado previamente en NCBI, podrá seleccionar las revistas a las que le interese seguir.

- *Trending Articles:* indica los artículos indexados en PubMed con aumentos recientes en su actividad.
- *PubMed Commons:* incluye los comentarios más destacados de artículos de PubMed.

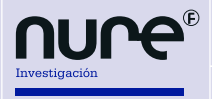

Por otro lado, desde finales de noviembre se puede acceder al nuevo navegador MeSH, con el que es posible localizar descriptores MeSH y la jerarquía en la que aparecen de forma rápida y sencilla.

El navegador MeSH, disponible en https://meshb.nlm.nih.gov/#/fieldSearch, puede utilizarse para encontrar no solo descriptores, sino también calificadores o registros suplementarios, que pueden ser vistos en relación con otros conceptos; pero es importante tener en cuenta que el navegador no enlaza directamente con ningún sistema de recuperación de bases de datos.

En la nueva versión del navegador se han incluido los siguientes aspectos para mejorar su funcionalidad:

En la barra superior se muestran las diferentes opciones: *Search* (buscar), *Tree View* (ver el árbol), *MeSH Suggestions* (sugerencias de vocabulario), *MeSH on Demand* (MeSH a demanda), *MeSH* 2016, *About MeSH Browser* (sobre el navegador MeSH) y *Contact Us* (contacto).

Search Tree View MeSH Suggestions MeSH on Demand MeSH 2016 About MeSH Browser Contact Us

## Medical Subject Headings 2017

The files are updated each week day Monday-Friday by 8AM EST

| nursing care                                           | × | FullWord <del>-</del> | Exact Match | All Fragments | Any Fragment      |
|--------------------------------------------------------|---|-----------------------|-------------|---------------|-------------------|
| O All Terms                                            |   |                       |             | Sort b        | y: Relevance 🗸    |
| <ul> <li>Main Heading (Descriptor) Terms</li> </ul>    |   |                       |             | Result        | ts per Page: 20 🗸 |
| ⊖ Qualifier Terms                                      |   |                       |             |               |                   |
| <ul> <li>Supplementary Concept Record Terms</li> </ul> |   |                       |             |               |                   |
| O Search in all Supplementary Concept Record Fields    |   |                       |             |               |                   |
| ○ Heading Mapped To                                    |   |                       |             |               |                   |
| O Indexing Information                                 |   |                       |             |               |                   |

O Pharmacological Action

Recordemos que *Mesh on Demand* es una herramienta que permite identificar los términos MeSH relevantes a partir de un texto (que puede ser, por ejemplo, el *abstract* de un artículo). Tras el análisis, el programa facilita un listado de términos MeSH para que el autor pueda elegir aquellos que le parecen más adecuados.

En el navegador existen dos métodos de búsqueda:

- FullWord Search: para buscar palabras completas (no cadenas que formen parte de una palabra, término u oración).
- *SubString Search:* para localizar registros con una cadena de caracteres, que pueden ser un término completo, estar incrustados en una palabra, un término o una frase.

Además, con cada método se puede realizar la búsqueda por:

- Exact Match: localiza términos que coincidan exactamente con el introducido, independientemente de si el término tiene caracteres en mayúsculas y minúsculas.
- All Fragments: localiza términos que incluyen todos los fragmentos introducidos en el campo de búsqueda, independientemente del orden en que aparezcan.
- *Any Fragment:* recupera términos que incluyen al menos un fragmento de la cadena de búsqueda.

Asimismo, el navegador permite ordenar los resultados de la búsqueda por relevancia o por orden alfabético (*name*) y determinar el número de resultados que muestre por página.

Una vez localizado el descriptor, en el detalle del término se muestra el descriptor en el árbol y su clasificación en la NLM (*National Library of Medicine*).

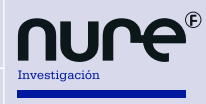

| MeSH He<br>Tree Num<br>Unic<br>Anno | ding     Nursing Care       er(s)     E02.760.611       N02.421.533     Image: State and the purple profession (legislation 2 integrations and the purple profession)                                                                                                    |                                                                                                    |
|-------------------------------------|----------------------------------------------------------------------------------------------------|----------------------------------------------------------------------------------------------------|
| MeSH He<br>Tree Num<br>Unic<br>Anno | Iding Nursing Care er(s) E02.760.611 N02.421.533 Je ID D009732 Using CEN & for actions only NURSING is for the surging profession: (logislation & incidented and a structure) NURSING                                                                                                    |                                                                                                    |
| Unio<br>Anno                        | NU2.421.533<br>1e ID D009732<br>tion CEN 8 for actions only NURSING is for the surging profession; (legislation 8 incidented and a LEGISLATION NURSING                                                                                                    |                                                                                                    |
| Anno                                | ation CEN & for nationts only: NUPCING is for the pursing profession: (logislation & jurisprudenes = LECISI ATION, NUPCING                                                                                                    |                                                                                                    |
|                                     | JURISPRUDENCE (IM); prefer /nursing: Manual 19.7+, 19.8.48; DF: NURS CARE                                                                                                    | 3 or NURSING (II                                                                                                    |
| Scope<br>Entry Ve                   | Note Care given to patients by nursing service personnel.<br>sion NURS CARE                                                                                                    |                                                                                                    |
| Entry Te                            | m(s) Care, Nursing<br>Management, Nursing Care                                                                                                    |                                                                                                    |
| Public MeSt                         | Nursing Care Management                                                                                                    |                                                                                                    |
| History                             | Note 66                                                                                                    |                                                                                                    |
| Entry Combi                         | education: Education, Nursing                                                                                                    |                                                                                                    |
|                                     | history:History of Nursing<br>legislation & jurisprudence:Legislation, Nursing                                                                                                    |                                                                                                    |
| Date of<br>Revision                 | intry 1999/01/01<br>Date 2015/06/29                                                                                                    |                                                                                                    |
| ch Tree Vie                         | v MeSH Suggestions MeSH on Demand MeSH 2016 About MeSH Browser Contact Us                                                                                                    |                                                                                                    |
| lursing                             | Care MeSH Descriptor Data 2017                                                                                                    |                                                                                                    |
|                                     | Iffiers MeSH Tree Structures Concepts                                                                                                    |                                                                                                    |
| Details Qu                          | Iffiers MeSH Descriptor Data 2017 Iffiers Classification (CL)                                                                                                    |                                                                                                    |
| Details Qu<br>Allowable Qu          | I Care MeSH Descriptor Data 2017 Iffers MeSH Tree Structures Concepts Iffers classification (CL) ethics (ES) manpower (MA)                                                                                                    |                                                                                                    |
| Details Qu<br>Allowable Qu          | Iffiers MeSH Descriptor Data 2017<br>Iffiers MeSH Tree Structures Concepts<br>Ilifiers classification (CL)<br>ethics (ES)<br>manpower (MA)<br>methods (MT)<br>organization & administration (OG)                                                                                                    |                                                                                                    |
| Details Qu<br>Allowable Qu          | Iffers       MeSH Descriptor Data 2017         Iffers       MeSH Tree Structures       Concepts         Ilifiers       classification (CL)<br>ethics (ES)<br>manpower (MA)<br>methods (MT)<br>organization & administration (OG)<br>psychology (PX)<br>standards (ST)                                                                                 |                                                                                                    |
| Details Qu<br>Allowable Qu          | Iffers       MeSH Tree Structures       Concepts         Ilifiers       classification (CL)<br>ethics (ES)<br>manpower (MA)<br>methods (MT)<br>organization & administration (OG)<br>psychology (PX)<br>standards (ST)<br>statistics & numerical data (SN)<br>teatistics & numerical data (SN)                                                        |                                                                                                    |
| Details Qu<br>Allowable Qu          | Iffers       MeSH Tree Structures       Concepts         Ilifiers       classification (CL)<br>ethics (ES)<br>manpower (MA)<br>methods (MT)<br>organization & administration (OG)<br>psychology (PX)<br>statistics & numerical data (SN)<br>trends (TD)<br>utilization (UT)       Statistics & numerical data (SN)<br>trends (TD)<br>utilization (UT) |                                                                                                    |
| Details Qu<br>Allowable Qu          | Iffers       MeSH Tree Structures       Concepts         Ilifiers       classification (CL)<br>ethics (ES)<br>manpower (MA)<br>methods (MT)<br>organization & administration (OG)<br>psychology (PX)<br>standards (ST)<br>statistics & numerical data (SN)<br>trends (TD)<br>utilization (UT)                                                         |                                                                                                    |
| Details Qu<br>Allowable Qu          | Iffers       MeSH Tree Structures       Concepts         Ilifiers       classification (CL)<br>ethics (ES)<br>manpower (MA)<br>methods (MT)<br>organization & administration (OG)<br>psychology (PX)<br>statistics & numerical data (SN)<br>trends (TD)<br>utilization (UT)                                                                           |                                                                                                    |
|                                     | Public MeSH<br>History<br>Entry Combina<br>Date of E<br>Revision<br>Cobserva<br>5: los califi                                                                                                    | Management, Nursing Care<br>Nursing Care Management<br>Public MeSH Note<br>66<br>Entry Combination economics: Economics, Nursing<br>education: Education, Nursing<br>history: History of Nursing<br>legislation & jurisprudence: Legislation, Nursing<br>Date of Entry 1999/01/01<br>Revision Date 2015/06/29<br>e observa en la imagen, desde la ficha del descriptor se pueden consultar:<br>s: los calificadores indican los subencabezamientos de materias o aspectos disponibles pueden<br>h Tree View MeSH Suggestions MeSH on Demand MeSH 2016 About MeSH Browser Contact Us |

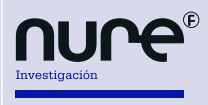

Novedades en PubMed Ana Belén Salamanca Castro

|                                                                                                    | Search Tro<br>MeSH                                                                                            | ee View MeSH Suggestions                                                                                                    | MeSH on Deman                                                                                 | d MeS   | H 2016 About MeSH Browser Contact Us                                                                                                    |  |
|----------------------------------------------------------------------------------------------------|----------------------------------------------------------------------------------------------------|----------------------------------------------------------------------------------------------------|-----------------------------------------------------------------------------------------------|---------|----------------------------------------------------------------------------------------------------|--|
|                                                                                                    | Nurs                                                                                                    | ing Care Mest                                                                                                    | - Descriptor [                                                                                | Data 2  | 117                                                                                                    |  |
|                                                                                                    | Details                                                                                                    | Qualifiers MeSH Tree Str                                                                                                    | uctures Concept                                                                               | s       | 517                                                                                                    |  |
|                                                                                                    | Therapeutics<br>Patier                                                                                        | I [E02]<br>t Care [E02.760]<br>Ambulatory Care [E02.760.106]<br>Bloodless Medical and Surgical<br>Continuity of Patient Care [E02.<br>Critical Care [E02.760.190] Custodial<br>Custodial Care [E02.760.216]<br>Day Care, Medical [E02.760.246]<br>Episode of Care [E02.760.276.<br>Hospitalization [E02.760.401]<br>Institutionalization [E02.760.416]<br>Institutionalization [E02.760.417]<br>Nursing Care [E02.760.611] Custode<br>Respite Care [E02.760.611]<br>Home Nursing [E02.760.611]<br>Pamary Care [E02.760.666]<br>Palliative Care [E02.760.666] | Procedures [E02.760.<br>760.169]   760.169]   760.611.470]   760.611.470.610]  2.760.611.735] | -       |                                                                                                    |  |
| Concepts: muestra los datos técnicos de la clasificación del término.     Search Tree View MeSH Suggestions MeSH on Demand MeSH 2016 About MeSH Browser Contact Us     Nursing Care MeSH Descriptor Data 2017 |                                                                                                    |                                                                                                    |                                                                                               |         |                                                                                                    |  |
|                                                                                                    | Details Qualifiers                                                                                            | MeSH Tree Structures                                                                                                    | Concepts                                                                                      |         |                                                                                                    |  |
|                                                                                                    | Nursing Care Preferred<br>Concept UI<br>Scope Note<br>Terms                                                   | M0015099<br>Care given to patients by n<br>Nursing Care Preferred To<br>Care, Nursing                                                                                                    | nursing service pers<br>erm                                                                   | sonnel. |                                                                                                    |  |
|                                                                                                    | Management, Nursing Ca                                                                                        | re Narrower                                                                                                    |                                                                                               |         |                                                                                                    |  |
| Tras la a<br>sión de 201<br>calificador,<br>más recien<br>criptores y<br>Bibliogra                                                                                                    | actualización an<br>17 se han añadi<br>y se han sustitu<br>tes. Además, so<br>3 calificadores.<br><b>fía:</b> | ual del tesauro,<br>do 627 descript<br>ido 35 términos<br>e han eliminado                                                                                                    | en la ver-<br>ores y un<br>por otros<br>o 42 des-                                             | 3.      | el 10 dic 2016]. Disponible en: https://biblio-<br>tecahuca.wordpress.com/2016/11/16/nuevo-<br>navegador-para-el-mesh/<br>Biblioteca Virtual del Sistema Sanitario Público de<br>Extremadura. Píldoras: el blog de Saludteca [In-<br>ternet]. Nuevo navegador para el MeSH. 2016.<br>[Citado el 21 dic 2016]. Disponible en: https:// |  |

- 1. Biblioteca virtual H12O. Nuevo navegador MeSH. [Citado el 6 dic 2016]. Disponible en: http://cendoc. h12o.es/blog/2016/11/16/nuevo-navegador-mesh/
- 2. Biblioteca Hospital Universitario Central de Asturias. Nuevo navegador para el MeSH. [Citado

Enero - Febrero 2017

mariamontanavivas.wordpress.com/page/2/

4. Biblioteca virtual del sistema de salud público de

nales/noticia-nueva-version/tesauro-MESH

Andalucía. PubMed presenta un nuevo navegador

para su tesauro MeSH. [Citado el 23 dic 2016].

Disponible en: http://www.bvsspa.es/profesio-